# 不等流の計算

## 河川断面・定型断面の不等流計算や 流下能力の計算を行います

### 適用基準・参考文献

■水理公式集(土木学会) ■建設省河川砂防技術基準(案)同解説・調査編 ■河川における樹木管理の手引き(リバーフロント整備センター) ■河道計画検討の手引き(国土技術研究センター)

■十地改良事業計画設計基準及び運用・解説設計『水路工』(農林水産省農村振興局)

■土地改良事業計画設計基準及び運用・解説設計『パイプライン』(農林水産省農村振興局)

#### 製品概要

本システムは、河川断面、定型断面の不等流の計算や流下能力の計算を行います。不等流の計算で は、測点ごとの断面形状に流量を与えてベルヌーイの定理により各測点の水深、損失水頭を求めま す。流下能力の計算では「等流計算」又は「不等流計算」より計算を行うことができます。他に余裕高 (農林 ※-部除く)の計算、圧力流れの計算に対応しています。

#### 機能詳細

## 計算機能および制限

#### ■計算方法

常流として下流から上流へ計算

(仮想堤防高が設定されていない場合に、水位が堤防高を超えたり、水位が収束しない 場合は一旦、限界水水深に置換え計算を行ないます。)

2射流として上流から下流へ計算

(水位が収束しない場合は一旦、限界水深に置換え計算を行います。)

#### 3常流·射流混在計算

(1回目の常流計算で決定された流れの型を優先し、遷移流(支配断面)になる所を抽 出し限界水深に置換え射流計算します。ここで2回目の射流計算結果が流れの型と します。混在計算の場合、常流水位と射流水位を求め各測点における共役水位を求 め、その共役水位と常流水位との交点として跳水位置を算出します。)

### ■限界水深・フルード数の計算方法

「水理水深(土地改良)による方法」、「井田の合成径深による方法」、「最 深水深による方法」の3つから選択します。

#### ■損失水頭計算に使用する距離

「水平距離」、「斜距離」(水路勾配を考慮)の2つから選択します。 ■始点水位

「限界水深」、「等流水深」、「水深指定」の3つから選択します。 ■エネルギーの補正係数

エネルギー補正係数αを「1.0」、「1.1」の2つから選択します。 「a=1.1」を使うケースは次のような場合が考えられます。

複断面形で低水部と高水部での流速差が大きい場合

2川幅の急激な変化、水路の急縮、急拡などの流れの剥離が起こる場合 ③湾曲部など断面内で流速に大きな変化がある場合

#### 

●「しない」とした場合、あくまでも自由水面を持った不等流計算を行 うもので、圧力流れになった場合は、限界水深に置換え計算を行います。

2「する」とした場合は、自由水面を持つ常流の流れに対しては不等流計 算を行い、満管以上の流れに対しては、動水勾配より水位を計算します。

#### ■計算可能な断面

流下能力計算入力画面

PER

河川断面(任意、単断面、複断面)、定型断面(矩形断面、円形断面、標準 馬蹄形断面、任意馬蹄形断面、ホロ型(Ⅰ)断面、ホロ型(Ⅱ)断面、U型断

### スクリーンショット

98098

Taxa 2

Tara y

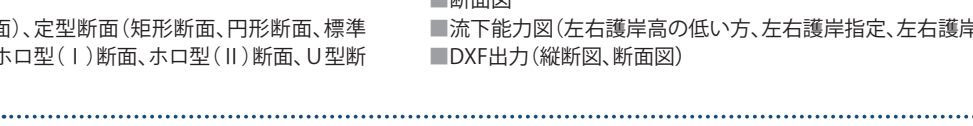

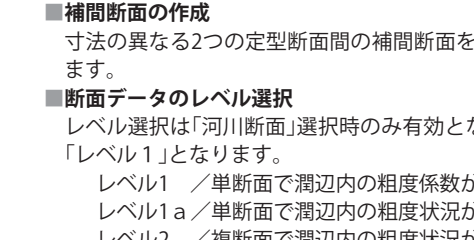

各分割断面内の流速計算を行います。

#### ■計算可能な局所損失形状

漸角、急拡、急縮、湾曲、流入、流出、漸縮、段上げ(せき上げ背水計算)、段 落ち(低下背水計算)、曲がり(管)、屈曲、合流、スクリーン、橋脚等。 急拡・急縮による損失係数、段落ちによる損失水頭などの自動計算を 行うことができます。

### 🕟 出力機能

■計算書(設計条件、不等流計算、流下能力計算、余裕高計算)

■不等流計算の計算結果(常流計算、射流計算、混在計算)

■縦断図(対象ケースのみ〔常流、射流結果の指定・同時表示〕、全ケース 水 位同時表示)

■断面図

■流下能力図(左右護岸高の低い方、左右護岸指定、左右護岸同時表示) DXF出力(縦断図、断面図)

#### ●計算結果画面 ●計算書出力1 ●計算書出力2 ●縦断図出力 e <u>RAS</u> EMBRICA STREET MAAN MAAN MAANGA -----111 A READW CANA - LAVANA EAEA/40日 正大切れた日日 - したい スキルギー単正印刷 ネキルギー単正印刷 ・しり も用いてお用します 4. 25 - 24 5 - 54 1 - 54 Unit Unit <thUnit</th> Unit Unit <thU AND CONTRACTOR

IF SERVICE 16003

#### ●基本データ入力画面

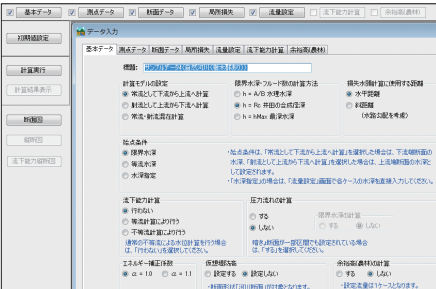

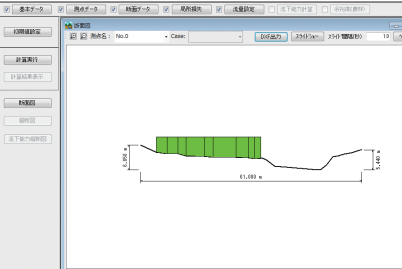

| 初期植設定                    | 論テータ入力                                                                                                    |
|--------------------------|----------------------------------------------------------------------------------------------------|
|                          | 基本データ 現成データ 新聞振行 活動設定 活下能力計算 赤裕衡(農林)                                                                                                    |
| 計算進行                     | (1) (1) (1) (1) (1) (1) (1) (1) (1) (1)                                                                                                    |
| 計算結果表示<br><b>時後回</b>     | 計算モデルの確定  環境大学ンロード的の計算方法  環境大量が10 - 148.00計算方法  環境大量が加<br>※ 常点して下記の上しい計算<br>の 単点してここと述め下示は計算  の トッルの お短ろ(第二章)  の まのまた<br>の 市に、 中心の主体のの主体の注意<br>の 常点・軟に混成計算  の トットMax 単分字  (外数242を中心)                                                                                                    |
| 801123<br>8. Falth 80112 | は点当件     ・                                                                                                    |
|                          |                                                                                                    |
|                          | エスルダー補正作品     田田和本     田田和本     田田和本     田田和本     田田和本     田田和本     田田和本     田田和本     田田和本     田田和本     田田和本     田田和本     田田和本     田田和本     田田和本     田田和本     田田和本     田田和本     田田和本     田田和本     田田和本     田田和本     田和本     田和本     田和本     田和本     田和本     田和本     田和本     田和本     田和本     田和本     田和本     田和本     田和本     田和本     田和本     田和     田和     和     和 |

面、卵形管断面)

## 寸法の異なる2つの定型断面間の補間断面を自動作成することができ

レベル選択は「河川断面」選択時のみ有効となり、その他の定形断面は

レベル1 /単断面で潤辺内の粗度係数が一様な場合

レベル1a/単断面で潤辺内の粗度状況が変化している場合 レベル2 /複断面で潤辺内の粗度状況が変化している場合

レベル2a/複断面で潤辺内の粗度係数が一様な場合

レベル3 / 複断面で潤辺内の粗度状況が変化している場合

また、断面内の平均流速を算出します。

水エ

仮設

T

地盤改良

橋梁下部工

E X

エクシードシリーズ

構造解析

STEM

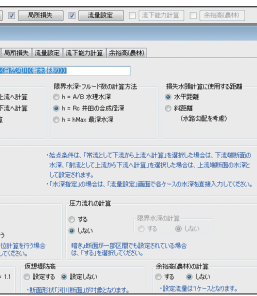

エスコンシリーズ

アシストシリーズ